## Website

## Hoe maak ik verbinding met SFTP via Cyberduck?

Deze instructie is voor het opzetten van een SFTP verbinding binnen Cyberduck.

## Open **Cyberduck** Klik op **Open Verbinding** Selecteer **SFTP (SSH File Transfer Protocol)** in het dropdownmenu

Vul het serveradres in bij Server.

Let op dat u sftp invoert, om veilig verbinding te maken via SFTP.

Voer het poortnummer in, poort **922** voor SFTP.

Let op dat **Anonymous Login** <u>**niet**</u> is geselecteerd. Voer uw gebruikersnaam en wachtwoord.

Klik op Connect om verbinding te maken met de server.

Klik op Allow wanneer u een melding krijgt over een onbekende host sleutel.

Unieke FAQ ID: #1799 Auteur: Helpdesk Laatst bijgewerkt:2018-04-13 14:20